【一太郎 2018 編】

見栄えのよい目次を作るマル秘テク

ー太郎では、目次となる行を「目次行」に設定しておくことで、自動的にページ番号を付けて目次を作成できます。一太郎 2018 では、ビジネス文書や論文集、小説、雑誌、カタログなど、文書に適したデザインが 160 点用意されており、「目次ギャラリー」から選ぶだけで簡単に見栄えのよい目次に仕上がります。

●事前に目次行を設定する

1. [文書編集] パレットで、[目次] をクリックします。

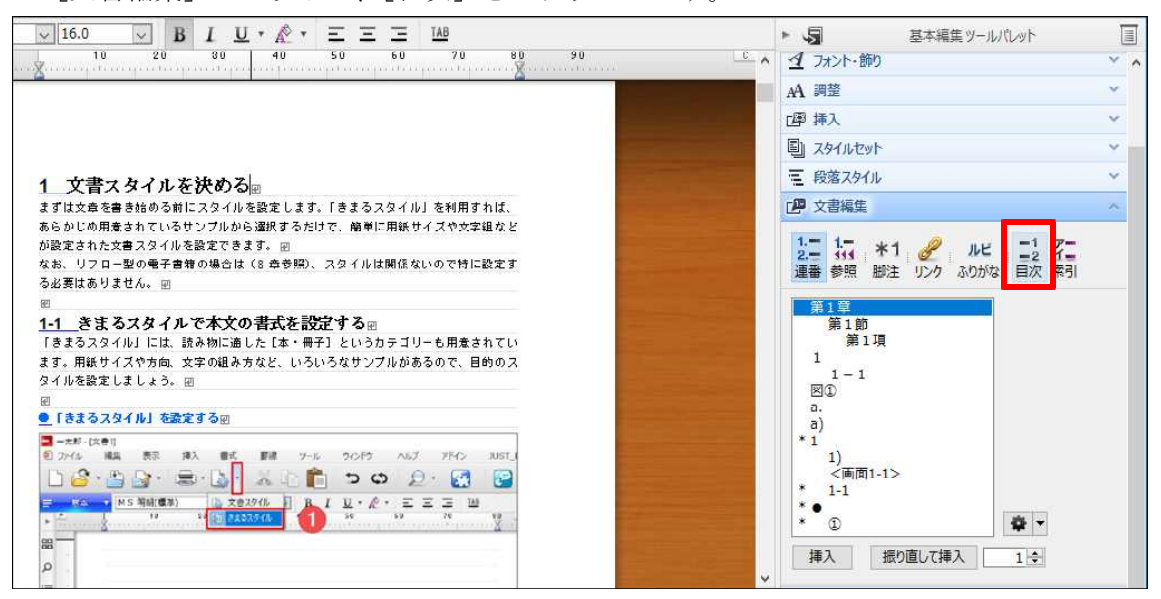

 $\downarrow$ 

2. 目次にしたい行を範囲指定し、[目次行設定]で、設定したい目次のレベルをクリックします。同様にして、文書中のすべての目次行を設定します。

| $\checkmark$ 16.0 $\checkmark$ B I U $\checkmark$ $\land$ $\checkmark$ $\Xi \Xi \Xi$ 1AB                                        | ► √3                        | 基本編集ツールパレット                      | Ţ |
|----------------------------------------------------------------------------------------------------|-----------------------------|----------------------------------|---|
| 10 20 80 40 50 60 70 80 90                                                                                                    | └ ^ 🥂 フォント・飾り               |                                  | × |
|                                                                                                    | A 調整                        |                                  | * |
|                                                                                                    | 四 挿入                        |                                  | v |
|                                                                                                    | 国 スタイルセット                   |                                  | ~ |
| 1 文書スタイルを決める。                                                                                                    | 三 段落スタイル                    |                                  | ~ |
|                                                                                                    | <b>」</b> ② 文書編集             |                                  | ~ |
| あらかにの用意されているサンブルから選択するだけで、簡単に用紙サイズや文字組など<br>が設定された文書スタイルを設定できます。 副<br>なお、リフロー型の●子書物の場合は(8 券参照)、スタイルは開係ないので特に設定す<br>る必要はありません。 副 | 1 1 *<br>2 111 *<br>連番 参照 脚 | 1 2 ルビ 12 子二<br>注 リンク ふりがな 日次 素引 |   |
| ◎<br>1-1きまるスタイルで本文の書式を設定する◎                                                                                                    | 目次行設定                       | -                                |   |
| きまるスタイル」には、読み物に通した【本・冊子】というカテコリーも用意されてい<br>まず、用紙サイズや方向、文字の観み方など、いろいろなサンブルがあるので、目的のス<br>タイルを設定しましょう。 回                           | 目次2<br>目次3                  |                                  |   |
| ◎ 「きまるスタイル」を設定する◎                                                                                                    | 目次 5                        |                                  |   |
| 2 - 大郎 - (次音)                                                                                                    | 目次6                         |                                  |   |
|                                                                                                    | 解除                          | T <sub>C</sub>                   |   |
|                                                                                                    | 目次ギャラ                       | U- 二2 作成 "3 更新                   |   |

- ●デザインを選んで目次を作成する
- 1. 目次を作成したいページにカーソルを移動し、[目次ギャラリー]をクリックします。

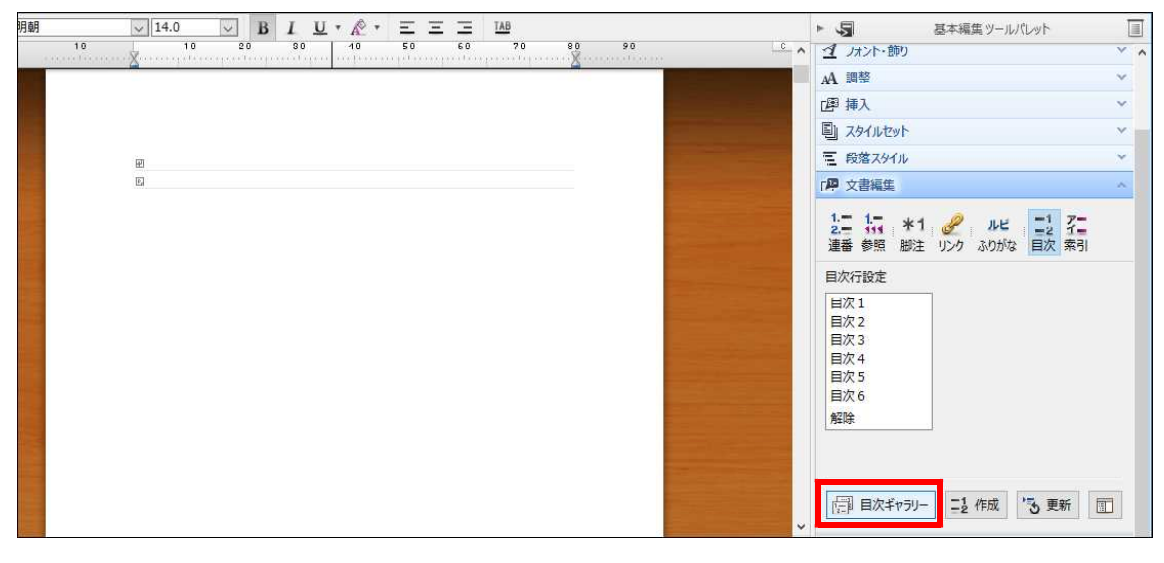

↓

2. 用紙のサイズ、組み方を選択して、一覧から設定したいデザインを選択し、[OK]を クリックします。

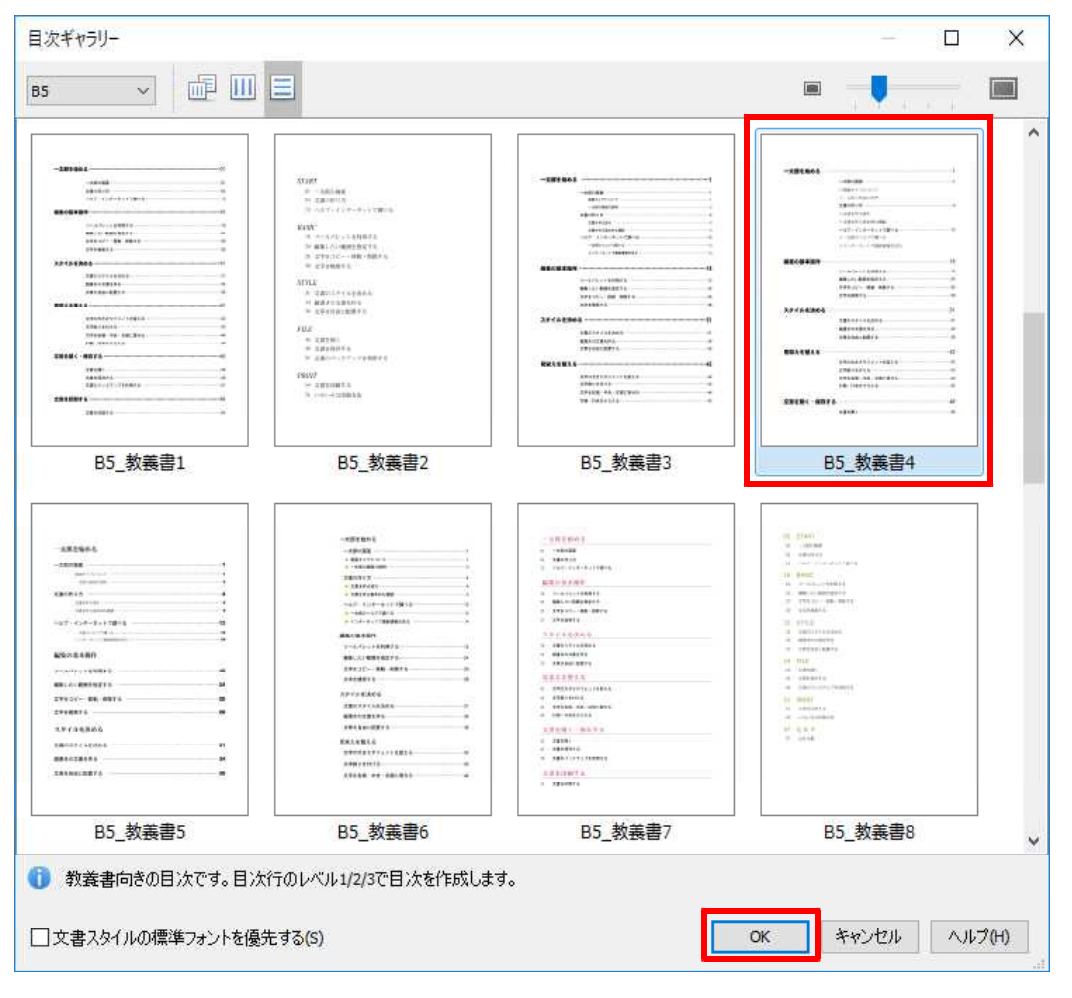

 $\downarrow$ 

3. 目次を作成する位置をクリックすると、目次が挿入されます。

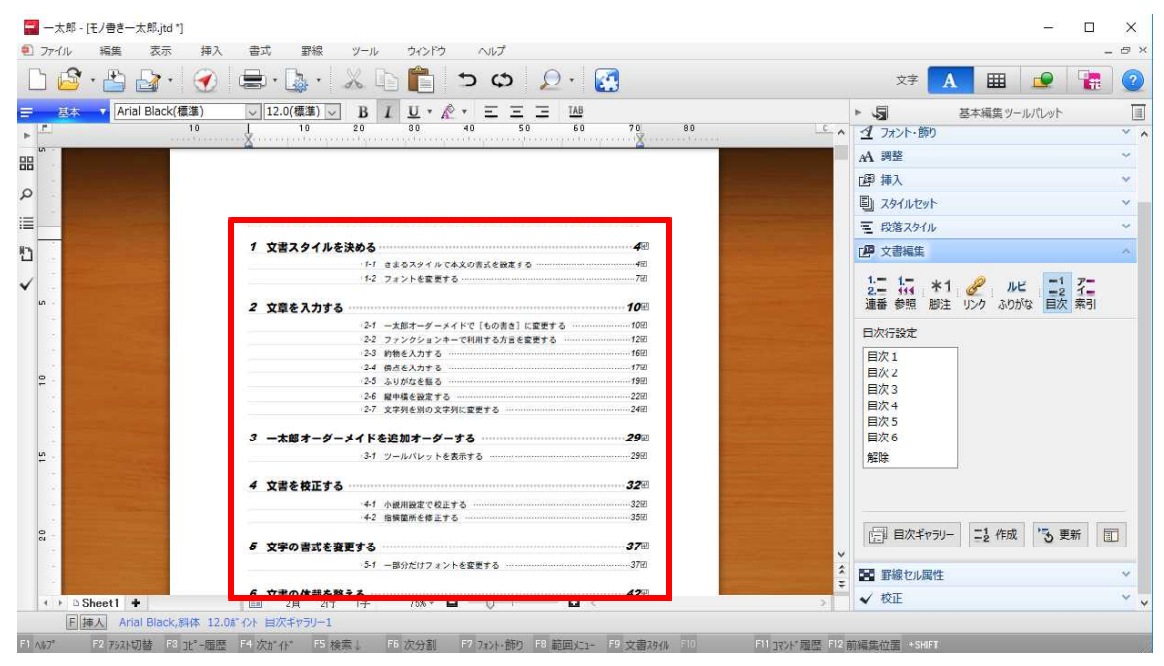